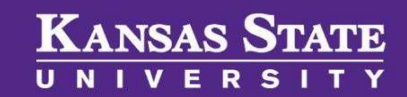

## Accessing PageUp

## **Table of Contents**

| General Guidelines for using PageUp                                         | . 2 |
|-----------------------------------------------------------------------------|-----|
| Accessing PageUp                                                            | . 2 |
| Method 1: Sign in to Connect                                                | . 2 |
| Method 2: Applicant Tracking System Instruction Guides Webpage (Figure 2.1) | . 3 |
| Method 3: K-State Home Page                                                 | . 3 |
| Method 4: Direct URL Through K-State                                        | . 4 |
| Method 5: Human Resources Home Page                                         | . 5 |
| Obtaining Access to PageUp for New Users and Students                       | . 6 |

# KANSAS STATE

## **User Guide**

« Sign in

Browse A-Z

## **General Guidelines for using PageUp**

- 1. You may use the **Back button** in your browser to go back to the previous page.
- 2. Your session will timeout after 90 minutes of inactivity.
- 3. Do not share your login details with any other person.

## Accessing PageUp

Below are 5 methods to access PageUp Applicant Tracking System.

#### Method 1: Sign in to Connect

- 1. From any <u>K-State webpage</u>, click on *Sign in* the upper right.
- Select Connect. You may be prompted to sign in with your eID and password.

| Connect | K-State Online | KSIS | HRIS | Webmail | OrgSync | Close » |
|---------|----------------|------|------|---------|---------|---------|
|         |                |      |      |         |         |         |

- 3. You will be directed to your **Connect Dashboard.** Locate the **HRIS** module.
- 4. Find **Links** on the right of the **HRIS** module.
  - a. <u>To access your PageUp Dashboard</u>: Select **Applicant Tracking System** (A).
  - b. <u>To access the Applicant Tracking System Instruction</u> <u>Guides webpage</u> : Select **PageUp Resources** (B).

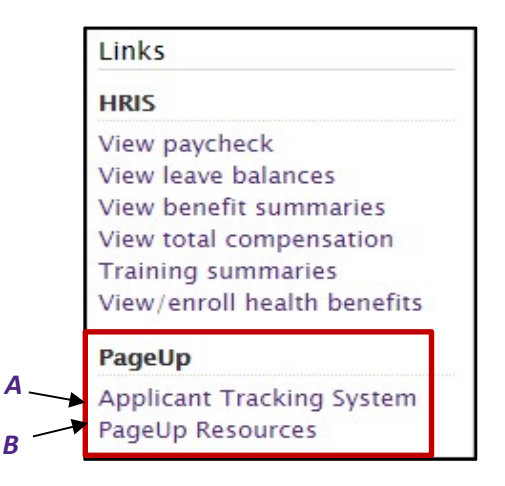

Search web, people, directories

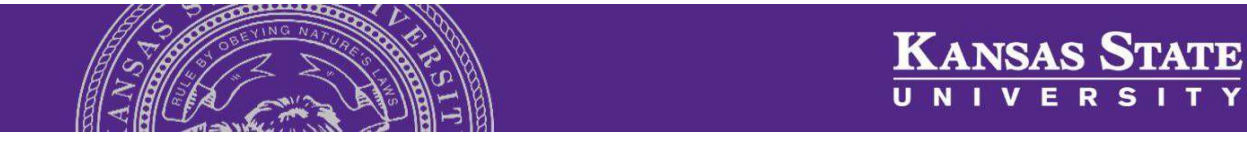

## Method 2: Applicant Tracking System Instruction Guides Webpage

- 1. Follow the link or enter this URL into your web browser: https://www.k-state.edu/hr/tools/managers/recruitment/ats/
- You may be prompted to sign in with your eID and password.
- On the right side of the webpage, click on the purple bubble titled PageUp Applicant Tracking System to access your PageUp Dashboard.

|                                     |                                   | 1.0                             | × U A I                                           | D X7 1                                           | 51/21               |                   |  |
|-------------------------------------|-----------------------------------|---------------------------------|---------------------------------------------------|--------------------------------------------------|---------------------|-------------------|--|
| K-State home » Human Resource       | s » Tools & Resources »           | Managers and sup                | pervisors » Hiring Toolkit » App                  | licant Tradding System                           |                     |                   |  |
| ≜                                   | Benefits C                        | areers I                        | Employee Relations                                | Learn & Develop                                  | Time & Comp.        | Tools & Resources |  |
| Managers & Supervisors              | Applicant                         | t Trackin                       | g System User                                     | Guides                                           |                     |                   |  |
| firing Toolkit                      | The user guide<br>System. If you  | es below are<br>u have specifi  | resources for the Page<br>c questions that are no | Up Applicant Tracking<br>ot answered in the reso | Pagel<br>urce Track | ing System        |  |
| PageUp Applicant Tracking<br>System | material below<br>links on this p | v, please cont<br>age are in PD | act your Talent Acquisi<br>F format.              | ition Strategic Partner. /                       | All                 |                   |  |
| Hiring Guides                       | Access                            | sing Page                       | Up Prod                                           | cess Flowchart                                   |                     |                   |  |

#### \*\*IMPORTANT\*\*

The <u>Applicant Tracking System Instruction Guides webpage</u> contains resources that are critical to the success of your search and PageUp experience!

#### Method 3: K-State Home Page

- Follow the link or enter this URL into your web browser: <u>www.k-state.edu.</u>
- 2. Click on the heading titled **About** then select **Careers**.
- 3. You will be directed to the <u>Human Resources Careers</u> webpage.
- Hover your pointer over the header titled Tools & Resources then click on the Hiring Toolkit. You may be prompted to sign in with your eID and password.

| I      | ime & Comp.    | Tools & Resource |
|--------|----------------|------------------|
|        | HR Liaisons    |                  |
| arch   | Managers & Su  | pervisors        |
| to pro | Hiring Toolkit |                  |
| o car  | Competency Lib | rary             |
|        | Quick Links    |                  |
|        | K-State eID/p  | assword required |
|        | for these reso | urces            |

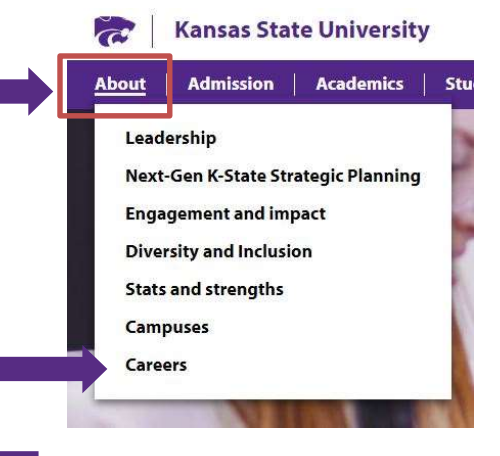

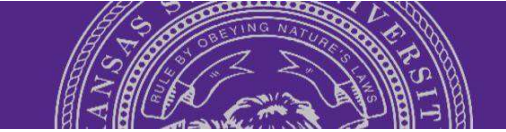

5. You will be directed to the <u>Hiring Toolkit webpage</u>. Click on PageUp Applicant Tracking System in the column on the left side of the page.

- 6. You will be directed to the <u>Applicant Tracking System</u> <u>Instruction Guides webpage</u>.
- On the right side of the webpage, click on the purple and black tile called the PageUp Applicant Tracking System to access your PageUp Dashboard.

| Kansas      | State                                                                                                    | 1000                                                                     |                                                                                                    | Search web, pe                 | ople, directories |  |
|-------------|----------------------------------------------------------------------------------------------------|--------------------------------------------------------------------------|----------------------------------------------------------------------------------------------------|--------------------------------|-------------------|--|
| UNIVER      | SITY<br>» Tools & Resources » Managers an                                                                                            | d supervisors * Hiring Too                                               | alkt * Applicant Tracking System                                                                                                    |                                | angir in +        |  |
| Human Resou | Irces                                                                                                    |                                                                          |                                                                                                    |                                |                   |  |
| Human Resou | Benefits Careers                                                                                                    | Employee Relat                                                           | tions Learn & Develop                                                                                                    | fime & Comp.                   | Tools & Resources |  |
| Human Resou | Benefits Careers Applicant Track The user guides below a                                                                             | Employee Relat<br>ting System<br>are resources for th                    | tions Learn & Develop User Guides ne PageUp Applicant Tracking                                                                                  | rime & Comp.<br>PageU          | Tools & Resources |  |
| Human Resou | Benefits Careers Applicant Track The user guides below a System. If you have spe material below, please of links on this page are in | Employee Relations the sources for the context your Talent optor format. | tions Learn & Develop<br>User Guides<br>ne PageUp Applicant Tracking<br>ta re no tanswerd in the resource<br>Acquisition Strategic Partner. All | rime & Comp.<br>PageU<br>Track | Tools & Resources |  |

Hiring Toolkit

PageUp Applicant Tracking

#### Method 4: Direct URL Through K-State

- Follow the link or enter this URL into your web browser: <u>http://kstate.dc4.pageuppeople.com/</u>
- 2. You will be directed to a **single sign on page** where you will enter your **eID** and **password**. Once you do this, you will be directed to your dashboard within the PageUp Applicant Tracking system.

admin.dc4.pageuppeople.com/default.aspx

#### \*\*IMPORTANT\*\*

- 1. The direct URL through K-State will not work for students or new users from outside of the university. They should be using the <u>direct URL through PageUp</u>.
- 2. The direct link will not take you to the <u>Applicant Tracking System Instruction Guides webpage</u> which contains resources that are critical to the success of your search and PageUp experience!

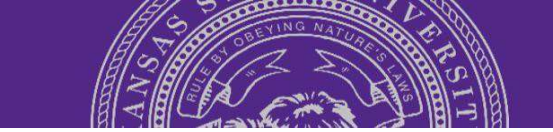

## Method 5: Human Resources Home Page

- 1. Follow the link or enter this URL into your web browser: https://www.k-state.edu/hr/
- 2. You will be directed to the HR home page. Click on the **PageUp Applicant Tracking System button** to the right of the page. You will be prompted to log in with your **eID** and **password**.

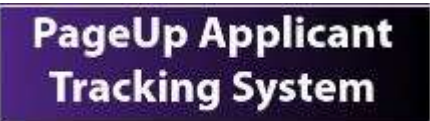

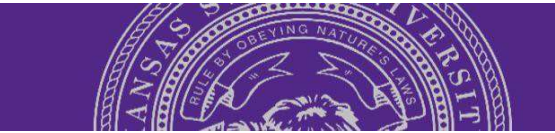

KANSAS STATE

## **Obtaining Access to PageUp for New Users and Students**

To request access to PageUp for a committee member who is a student or an individual outside of Kansas State University, click on the **PageUp Access Request** button found on the <u>Applicant</u> <u>Tracking System Instruction Guide webpage</u>.

PageUp Access Request

#### Step 1: Fill out the PageUp Access Request form for that individual and click on Submit.

|                                                                                                    | What is the Job Requisition Number?*        |                                                                     |
|----------------------------------------------------------------------------------------------------|---------------------------------------------|---------------------------------------------------------------------|
| PageUp Access Request                                                                                          | Your answer                                 |                                                                     |
| Please enter information relating to the individual needing access and the search they will be<br>involved in. |                                             | What role do you play within PageUp Applicant Tracking<br>System? * |
| * Required                                                                                                    | Department related to the search *          | Choose 👻                                                            |
| What is the purpose of this request/change? *                                                                  | Your answer                                 | SUBMIT                                                              |
| Your answer                                                                                                    | College / Unit related to the search: *     |                                                                     |
| What is the Name of the individual which you are requesting                                                    | Your answer                                 |                                                                     |
| access to the PageUp Applicant Tracking System? *                                                              | Has the department supervisor signed off o  | n this request? *                                                   |
|                                                                                                    | O Yes                                       |                                                                     |
| Initials (Ex:JM) of the individual whom you are requesting access *                                            | O No                                        |                                                                     |
| Your answer                                                                                                    | Your name as the Requestor for this request | ?*                                                                  |
|                                                                                                    | Your answer                                 |                                                                     |
| Email address of the individual whom you are requesting ac<br>*                                                | Your department(s): *                       |                                                                     |
| Your answer                                                                                                    | Your answer                                 |                                                                     |
| What role will this individual play within PageUp Applicant<br>Tracking System? *                              | Your email address: *                       |                                                                     |
| Choose 👻                                                                                                    | Your answer                                 |                                                                     |

**Step 2:** Once the request is submitted and received, Talent Acquisition will enter the information into PageUp and send an email confirmation will be sent to the individual who submitted the request. This information will contain links to trainings that the new user is required to take.

**Step 3:** The new user will receive an email request to set up a PageUp password. They will need to use the <u>direct URL through PageUp</u> (*Figure 10.2*) to access PageUp.

## The direct URL through PageUp is: <u>https://admin.dc4.pageuppeople.com</u>

#### \*\*IMPORTANT\*\*

Students and new users that are from outside the university will not be able to access PageUp through the direct URL through K-State (<u>Page 5</u>). Students and new users must use the direct URL through PageUp that is listed above.